## **OverTheWire Bandit Writeup (1-10)**

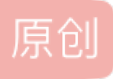

<u>合天网安实验室</u> ● 于 2018-08-07 20:00:00 发布 ● 187 ℃ 收藏 版权声明:本文为博主原创文章,遵循<u>CC 4.0 BY-SA</u>版权协议,转载请附上原文出处链接和本声明。 本文链接: <u>https://blog.csdn.net/qq\_38154820/article/details/106329809</u> 版权

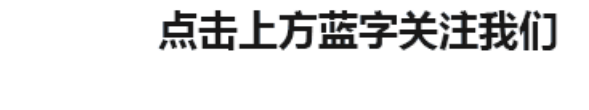

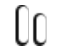

OverTheWire是一个wargame网站。其中Bandit是一个适合学习Linux指令的游戏,主要是考察一些基本的Linux 命令行操作。规则是每一关利用提供的主机加端口和上一关得到的密码通过ssh进入指定的环境,按照要求拿到 指定的key,而得到的key又作为下一关的密码。

## 网站: http://overthewire.org/wargames/bandit/

Level0-1

描述:需要你使用ssh登陆bandit.labs.overthewire.org端口是2220.用户名和密码都是bandit0,然后使用 ls,cd,cat,file,du,find等命令,查看一个叫readme的文件,里面存储了到下一关的密码。

sshbandit0@bandit.labs.overthewire.org-p2220

n

登录之后,就看到欢迎界面,和一些列说明,包括一些规则说明,提示等等

查看文件,找到有用的信息

bandit0@bandit:~\$ls

readme

bandit0@bandit:~\$catreadme

boJ9jbbUNNfktd78OOpsqOltutMc3MY1

bandit0@bandit:~\$

Level1 $\rightarrow$ 2

通过上一关得到的密码登录bandit1

bandit0@bandit:~\$sshbandit1@localhost

描述:下一关的密码存储在家目录下的"-"文件中。

这里考察是我们对linux目录操作的理解,因为linux中"-"代表的是"进入此目录之前所在的目录",所以不能直接使用"cat-"来查看。加上文件的路径就可以了

bandit1@bandit:~\$ls-al//查看当前目录下所有文件

bandit1@bandit:~\$cat./-

CV1DtqXWVFXTvM2F0k09SHz0YwRINYA9

Level2→3

使用前一关的密码登录bandit2

bandit0@bandit:~\$sshbandit2@localhost

描述:下一关的密码存储在家目录下一个含有空格的文件中。这里考察我们对linuxshell转义符的理解,我们只 需要把空格进行转义即可,或者用""包裹也可以。

bandit2@bandit:~\$ls-al -rw-r----1bandit3bandit233Dec282017spacesinthisfilename bandit2@bandit:~\$cat"spacesin this filename" UmHadQclWmgdLOKQ3YNgjWxGoRMb5luK bandit2@bandit:~\$catspaces\in\this\filename UmHadQclWmgdLOKQ3YNgjWxGoRMb5luK

Level3→4

使用前一关的密码登录bandit3//后续就不再重复写了,每一关都是这样

描述:下一关的密码存储在inhere目录下的一个隐藏文件中。这里考察的是ls命令的用法,默认情况不显示隐藏 文件,只要加上-a就好了,隐藏文件是以"."开头的,然后cat查看。

bandit3@bandit:~\$lsinhere/

bandit3@bandit:~\$

bandit3@bandit:~\$ls-ainhere/

....hidden

bandit3@bandit:~\$catinhere/.hidden

plwrPrtPN36QITSp3EQaw936yaFoFgAB

Level4 $\rightarrow$ 5

描述:下一关的密码存储在inhere目录中,是一个人类可以阅读的文件(严格来说是ASCII字符)。

先来看下有哪些文件吧?

bandit4@bandit:~\$ls./inhere/-l

total40

-rw-r----1bandit5bandit433Dec282017-file00

-rw-r----1bandit5bandit433Dec282017-file01

-rw-r----1bandit5bandit433Dec282017-file02

-rw-r----1bandit5bandit433Dec282017-file03

-rw-r----1bandit5bandit433Dec282017-file04

-rw-r----1bandit5bandit433Dec282017-file05

-rw-r----1bandit5bandit433Dec282017-file06

-rw-r----1bandit5bandit433Dec282017-file07

-rw-r----1bandit5bandit433Dec282017-file08

-rw-r----1bandit5bandit433Dec282017-file09

有十个文件,要怎么才能知道哪一个文件是我们人可以看得懂的呢?难道一个个去看?这就太低效率了吧。这时候我们可以用file这个命令。file命令就是用来查看文件类型的,也可用来辨别一些文件的编码格式。它是通过查 看文件的头部信息来获取文件类型。

bandit4@bandit:~\$file./inhere/\*

./inhere/-file00:data

./inhere/-file01:data

./inhere/-file02:data

./inhere/-file03:data

./inhere/-file04:data

./inhere/-file05:data

./inhere/-file06:data

./inhere/-file07:ASCII text

./inhere/-file08:data

./inhere/-file09:data

可以看到除了"-file07"之外,其他都是二进制格式的文件,我们知道二进制格式只有机器看得懂。人类肯定看不懂。

bandit4@bandit:~\$cat./inhere/-file07

koReBOKulDDepwhWk7jZC0RTdopnAYKh

 $\text{Level5}{\rightarrow}6$ 

描述:下一关的密码存储在inhere目录中一个文件中,但是这个文件必须满足三个条件,分别是:人类可阅读; 大小是1033bytes;不是可执行文件。

| bandit5@bandit:~\$cd./inhere                |
|---------------------------------------------|
| bandit5@bandit:~/inhere\$ls-al              |
| total88                                     |
| drwxr-x22rootbandit54096Dec282017.          |
| drwxr-xr-x3rootroot4096Dec282017            |
| drwxr-x2rootbandit54096Dec282017maybehere00 |
| drwxr-x2rootbandit54096Dec282017maybehere01 |
| drwxr-x2rootbandit54096Dec282017maybehere02 |
| drwxr-x2rootbandit54096Dec282017maybehere03 |
| drwxr-x2rootbandit54096Dec282017maybehere04 |
| drwxr-x2rootbandit54096Dec282017maybehere05 |
| drwxr-x2rootbandit54096Dec282017maybehere06 |
| drwxr-x2rootbandit54096Dec282017maybehere07 |
| drwxr-x2rootbandit54096Dec282017maybehere08 |
| drwxr-x2rootbandit54096Dec282017maybehere09 |
|                                             |
| drwxr-x2rootbandit54096Dec282017maybehere10 |
| drwxr-x2rootbandit54096Dec282017maybehere11 |
| drwxr-x2rootbandit54096Dec282017maybehere12 |
| drwxr-x2rootbandit54096Dec282017maybehere13 |
| drwxr-x2rootbandit54096Dec282017maybehere14 |
| drwxr-x2rootbandit54096Dec282017maybehere15 |
| drwxr-x2rootbandit54096Dec282017maybehere16 |
| drwxr-x2rootbandit54096Dec282017maybehere17 |
| drwxr-x2rootbandit54096Dec282017maybehere18 |
| drwxr-x2rootbandit54096Dec282017maybehere19 |

## 这么多目录,难道一个个去找,当然不是这样的。

这里考察的就是find命令的用法,我们通过find命令指定查找文件的大小就能快速找到

bandit5@bandit:~/inhere\$find.-size1033c

./maybehere07/.file2

bandit5@bandit:~/inhere\$cat./maybehere07/.file2

DXjZPULLxYr17uwol01bNLQbtFemEgo7

 $\text{Level6}{\rightarrow}7$ 

描述:下一关密码文件存储在服务器的某个位置,但是有三个特征,1、文件拥有者是bandit7;2、文件所属组 是bandit6;3、文件大小是33bytes。

这里考察的是find的更高级的用法,指定文件所属的用户,用户组

bandit6@bandit:~\$find/-userbandit7-groupbandit6-size33c2>/dev/null

/var/lib/dpkg/info/bandit7.password

bandit6@bandit:~\$cat/var/lib/dpkg/info/bandit7.password

HKBPTKQnlay4Fw76bEy8PVxKEDQRKTzs

Tips:这里因为输出太多,所以把多余的输出重定向到了/dev/null

Level7→8

描述:下一关的密码存储在data.txt文件中millionth单词旁边,可能用到的命令:grep,sort,uniq,strings,base64,tr,tar,gzip,bzip2,xxd

从这一关开始考察我们对linux文件内容的操作了

bandit7@bandit:~\$ls-al

total4108

drwxr-xr-x2rootroot4096Dec282017.

drwxr-xr-x42rootroot4096Jul2218:42...

-rw-r--r--1rootroot220Sep12015.bash\_logout

-rw-r--r--1rootroot3771Sep12015.bashrc

-rw-r--r--1rootroot655Jun242016.profile

-rw-r----1bandit8bandit74184396Dec282017data.txt

bandit7@bandit:~\$grep"millionth"./data.txt//使用grep命令过滤关键字找到密码

millionthcvX2JJa4CFALtqS87jk27qwqGhBM9pIV

Level8→9

描述:下一关密码存储在data.txt文件中,内容是文件中只出现过一次的行。并且提示给出了需要用到管道和重定向这里我们可以使用uniq查找文件中唯一的行,通常和sort命令一起使用,首先使用sort进行排序,然后用 uniq找出唯一不重复的行。

bandit8@bandit:~\$sortdata.txt|uniq-u//-u: 仅显示出一次的行列

UsvVyFSfZZWbi6wgC7dAFyFuR6jQQUhR

Level9 $\rightarrow$ 10

描述:下一关的密码存储在data.txt文件中,里面只有极少的人类可以阅读的字符,并且是以几个"="开头。

这里我们可以用strings命令, strings命令在对象文件或二进制文件中查找可打印的字符串, 也就是人类可阅读的 字符((ASCII字符中的可见字符, 也叫可打印字符)。然后用grep过滤关键字

bandit9@bandit:~\$stringsdata.txt|grep"=="

======theP`

=======password

L=====isA

=======truKLdjsbJ5g7yyJ2X2R0o3a5HQJFuLk

未完待续.....

公元2018年8月6日23时59分,夜已深,我们下次见

看不过瘾? 合天2017年度干货精华请点击《【精华】2017年度合天网安干货集锦》

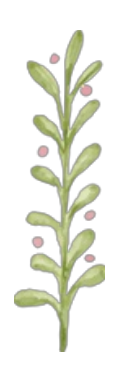

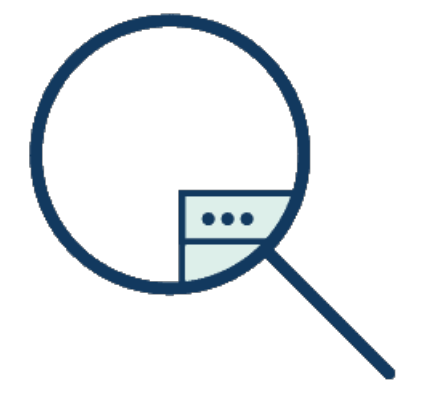

别忘了投稿哦

大家有好的技术原创文章

欢迎投稿至邮箱: edu@heetian.com 或 qq:3200599554

合天会根据文章的时效、新颖、文笔、实用等多方面评判给予100元-500元不等的稿费哦

有才能的你快来投稿吧!

了解投稿详情点击重金悬赏 | 合天原创投稿等你来!

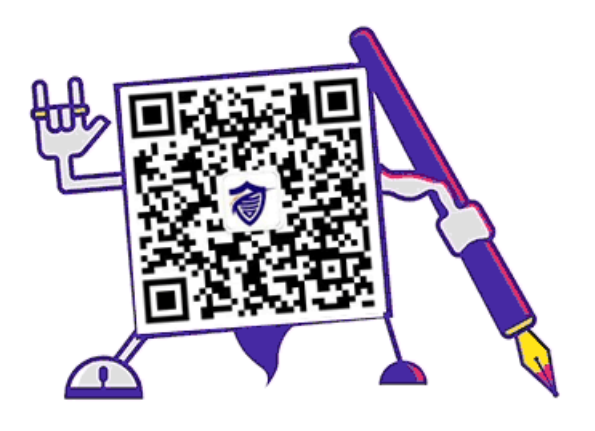

## 长按二维码 识别加关注